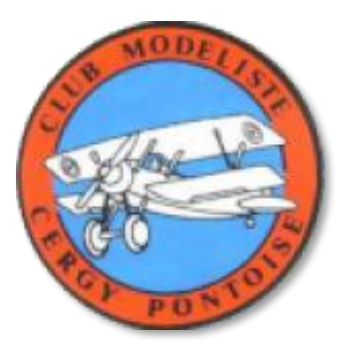

# **Renouvellement de la licence pour 2024**

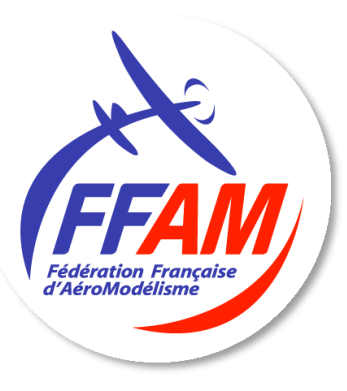

## Pour l'année 2024 le renouvellement est fait directement sur le site de la FFAM

## Pour cela il vous faut :

- Obligatoire - Numéro d'exploitant UAS
  - La formation télépilote
    - Le questionnaire santé ou le certificat médical

le questionnaires santé est disponible sur le site de la FFAM et prochainement sur le site du club

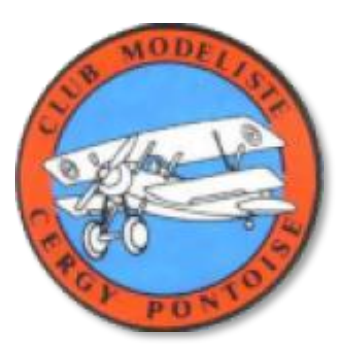

## Renouvellement de la licence pour 2024

## Le Numéro d'Exploitant UAS

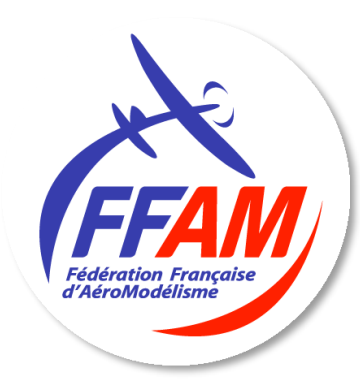

- Tous les modèles de plus de 800g doivent être immatriculés et leur propriétaire identifié par un numéro d'exploitant
- Pour les mineurs de moins de 14 ans, leur représentant légal effectue les démarches
- Vous devez vous rendre sur le site AlphaTango https://alphatango.aviation-civile.gouv.fr/login.jsp
- Créer votre compte, une fois le compte créé, vous obtenez votre numéro d'exploitant UAS

## Vous pouvez faire cette formation sur le site de la FFAM ou sur le site de la DGAC

- Site de la FFAM (à privilégier pour la mise à jour automatique de l'attestation)
- Site de la DGAC https://formation-telepilote.aviation-civile.gouv.fr/fr/users/sign\_in

Celle-ci est valable 5 ans

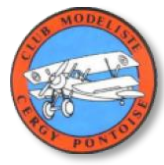

### une fois les documents en votre possession connectez-vous à votre espace licencié FFAM https://licencies.ffam.asso.fr

Sur la page d'accueil de l'espace licencié

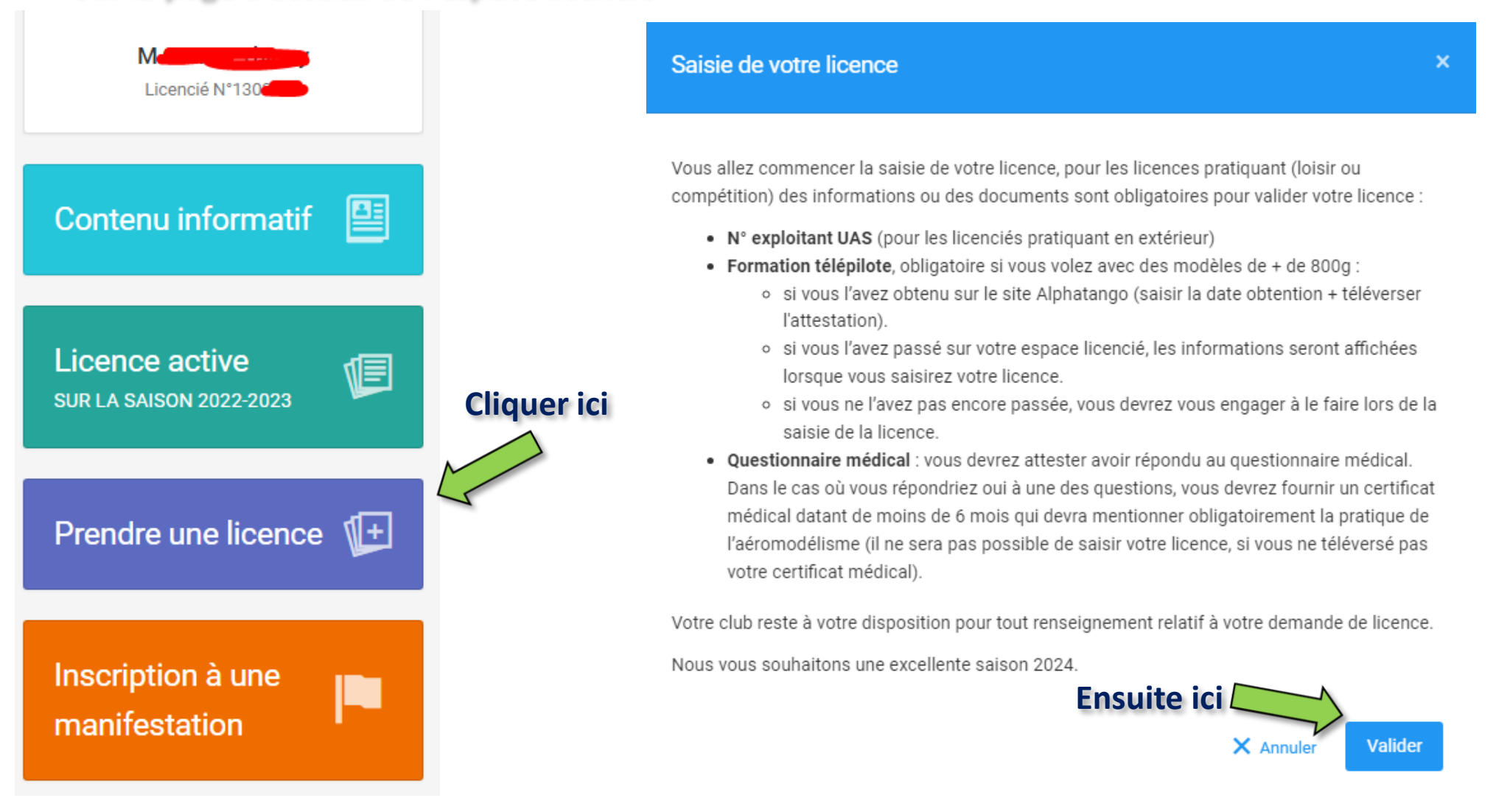

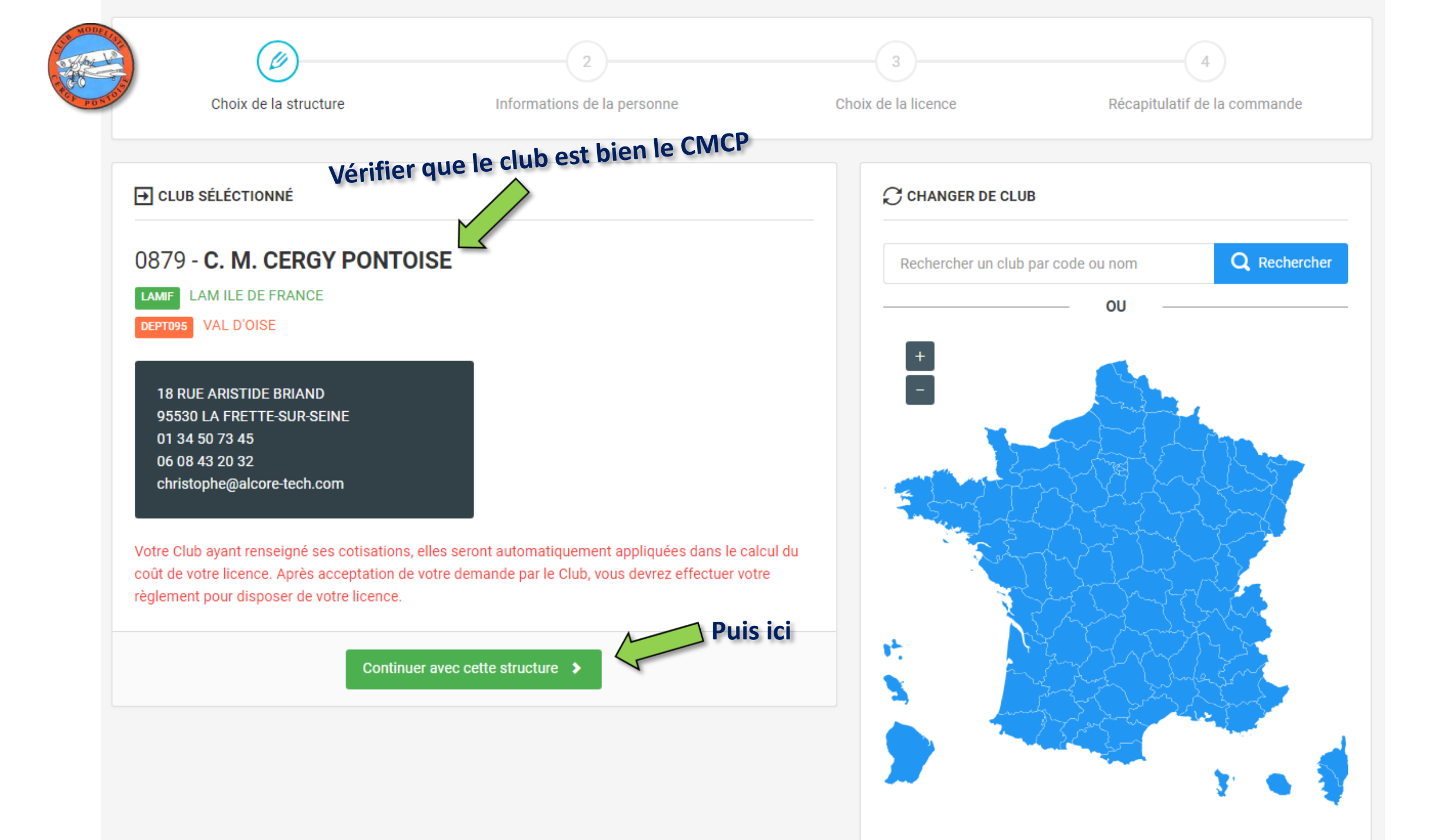

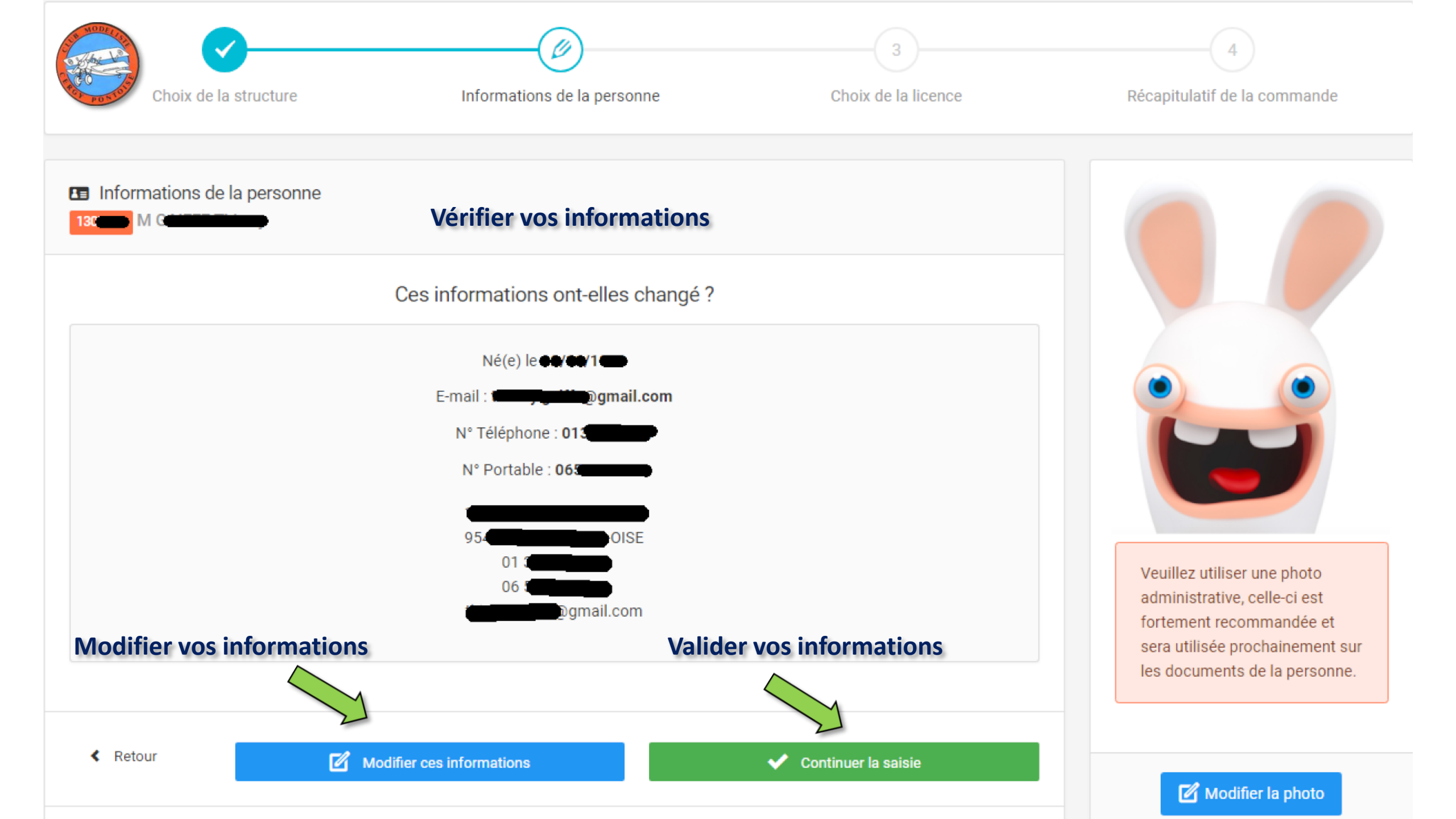

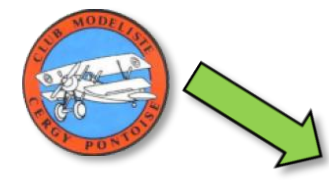

**Droit à l'image :** J'autorise la FFAM à exploiter toutes les photos et vidéos prises dans le cadre des activités fédérales pour des actions publicitaires ou promotionnelles. Cette autorisation est consentie pour le territoire français et une durée de 10 ans à compter de la captation de mon image. Je suis informé(e) que je dispose d'un droit d'accès, de modification, de rectification et de suppression des données qui le concerne (art. 34 de la loi " Informatique et Libertés "), soit par mon espace personnel, soit en contactant directement la FFAM. Cocher la case pour confirmer ce choix.

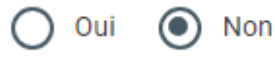

Conditions d'utilisation des données, respect des règlements, et des obligations réglementaires \* : Je reconnais :

- · avoir pris connaissance et m'engage à respecter les statuts et règlement intérieur du club.
- avoir pris connaissance et m'engage à respecter les règlements fédéraux https://contenu-informatif.ffam.asso.fr/statuts-etreglements-federaux/
- avoir été informé(e) de mes obligations concernant la règlementation en particulier sur la formation et l'enregistrement des modèles https://contenu-informatif.ffam.asso.fr/reglementation/

Cocher la case pour confirmer ce choix.

Attention, en décochant cette case, vous serez automatiquement déconnecté, et vous n'aurez plus accès à vos données.

💽 Oui 🔿 Non

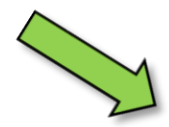

Offres commerciales : J'autorise la Fédération Française d'Aéromodélisme à m'adresser des offres commerciales. Cocher la case pour confirmer ce choix.

Oui 💽 Non

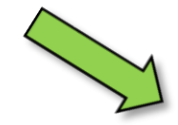

Lettre d'informations : J'autorise la Fédération Française d'Aéromodélisme à m'envoyer la newsletter fédérale. Cocher la case pour confirmer ce choix.

Enregistrer mes données

💽 Oui 🔿 Non

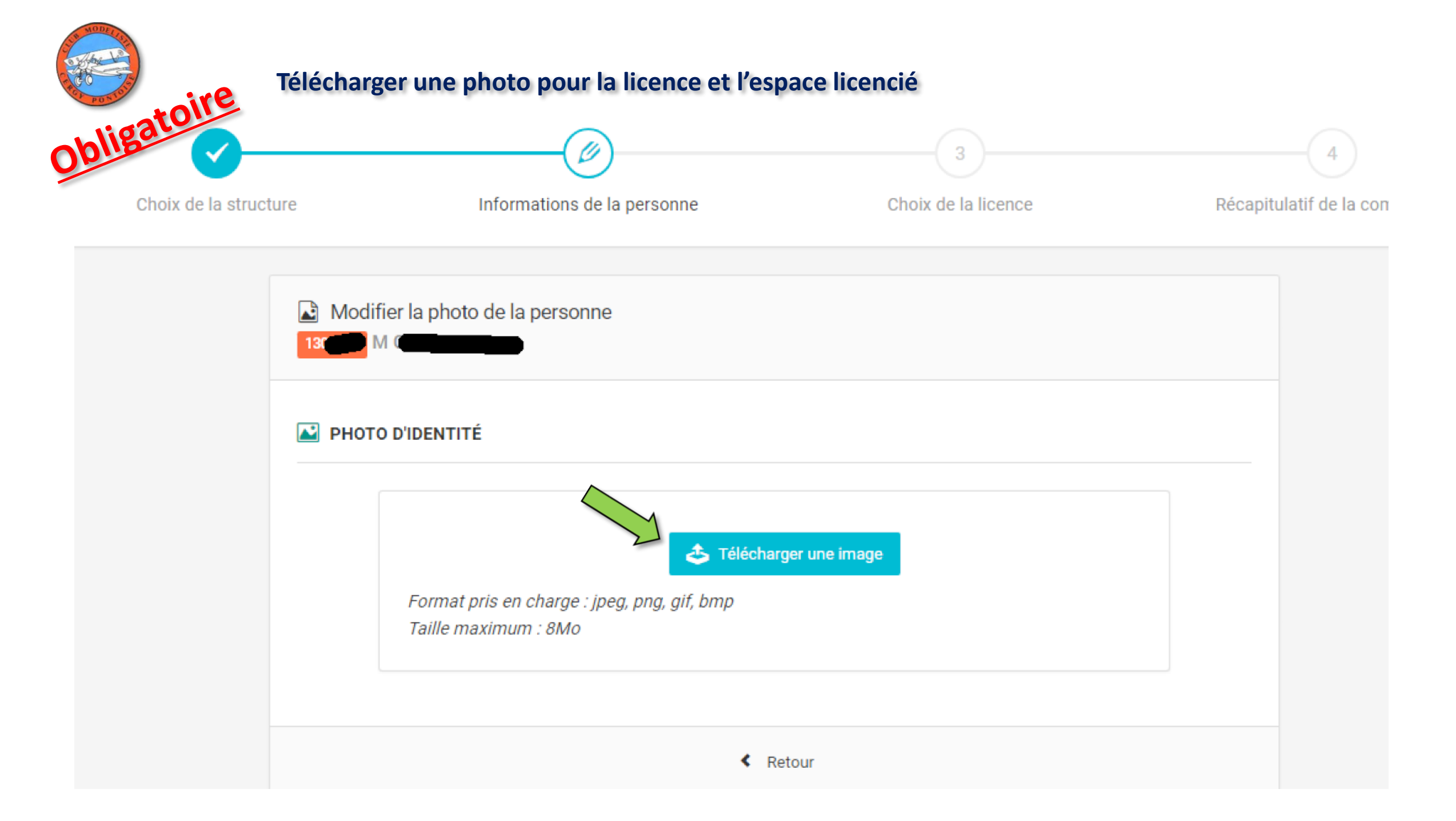

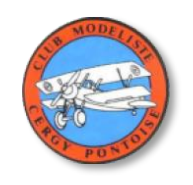

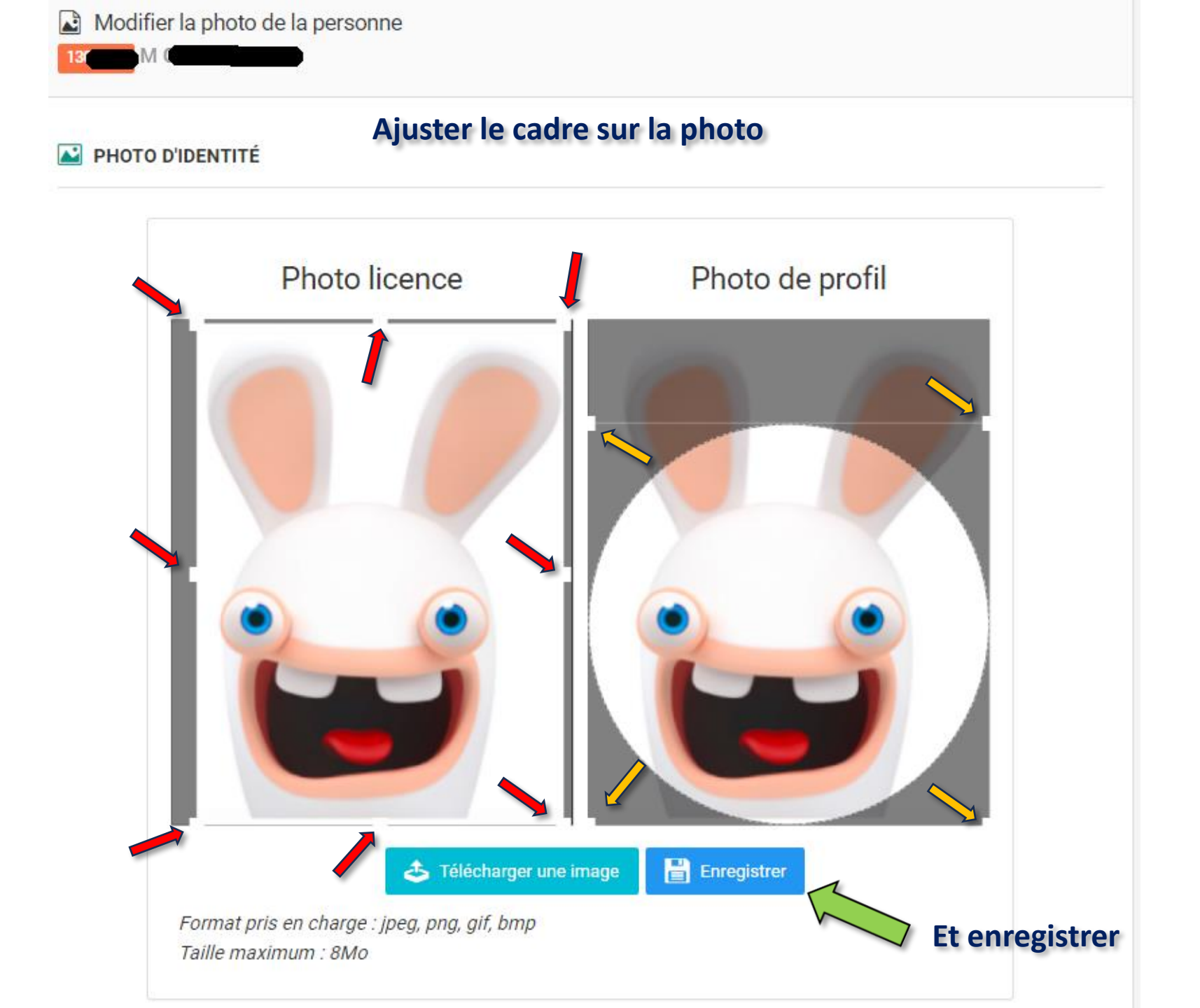

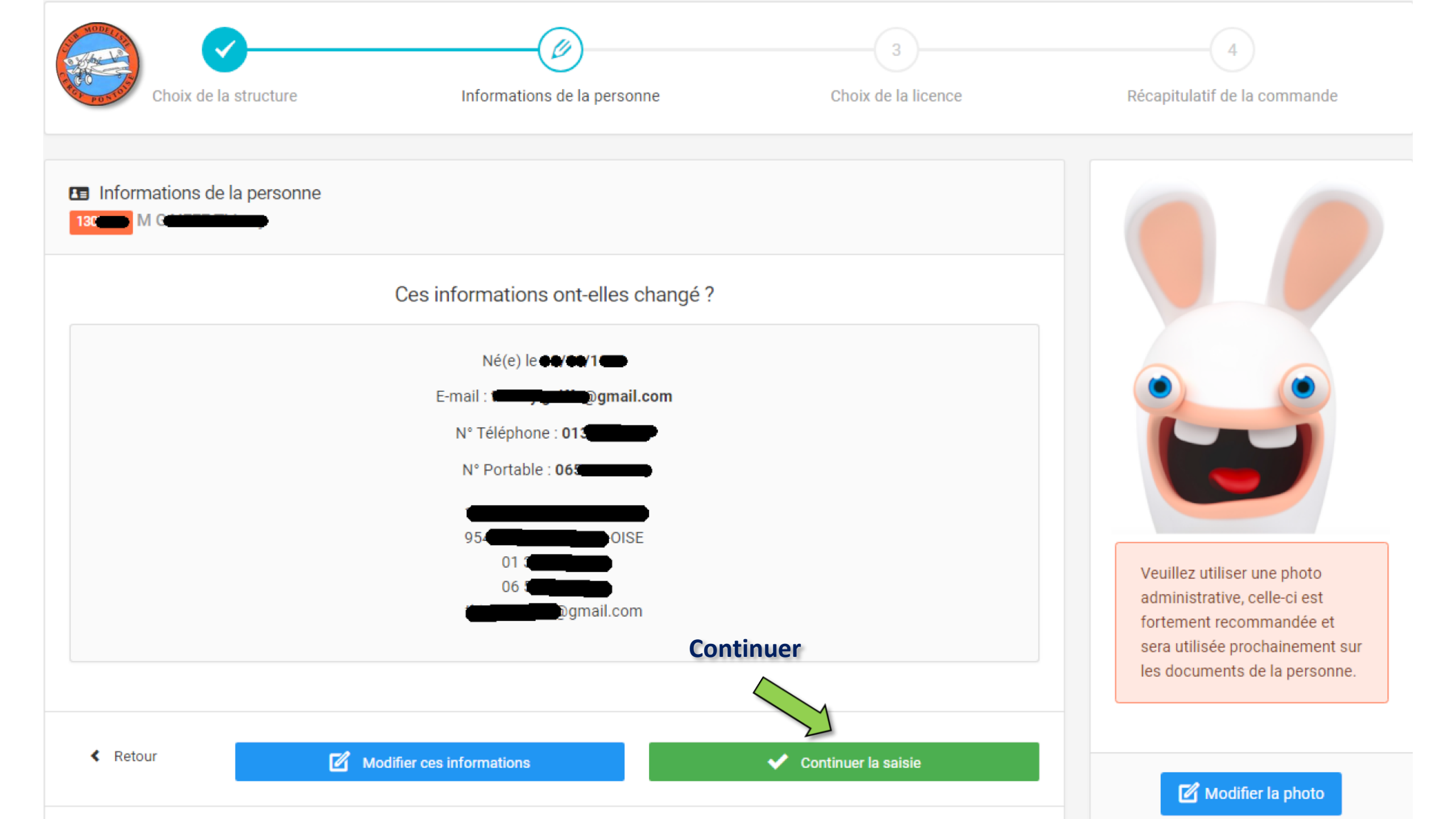

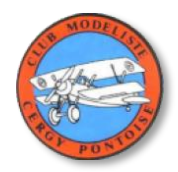

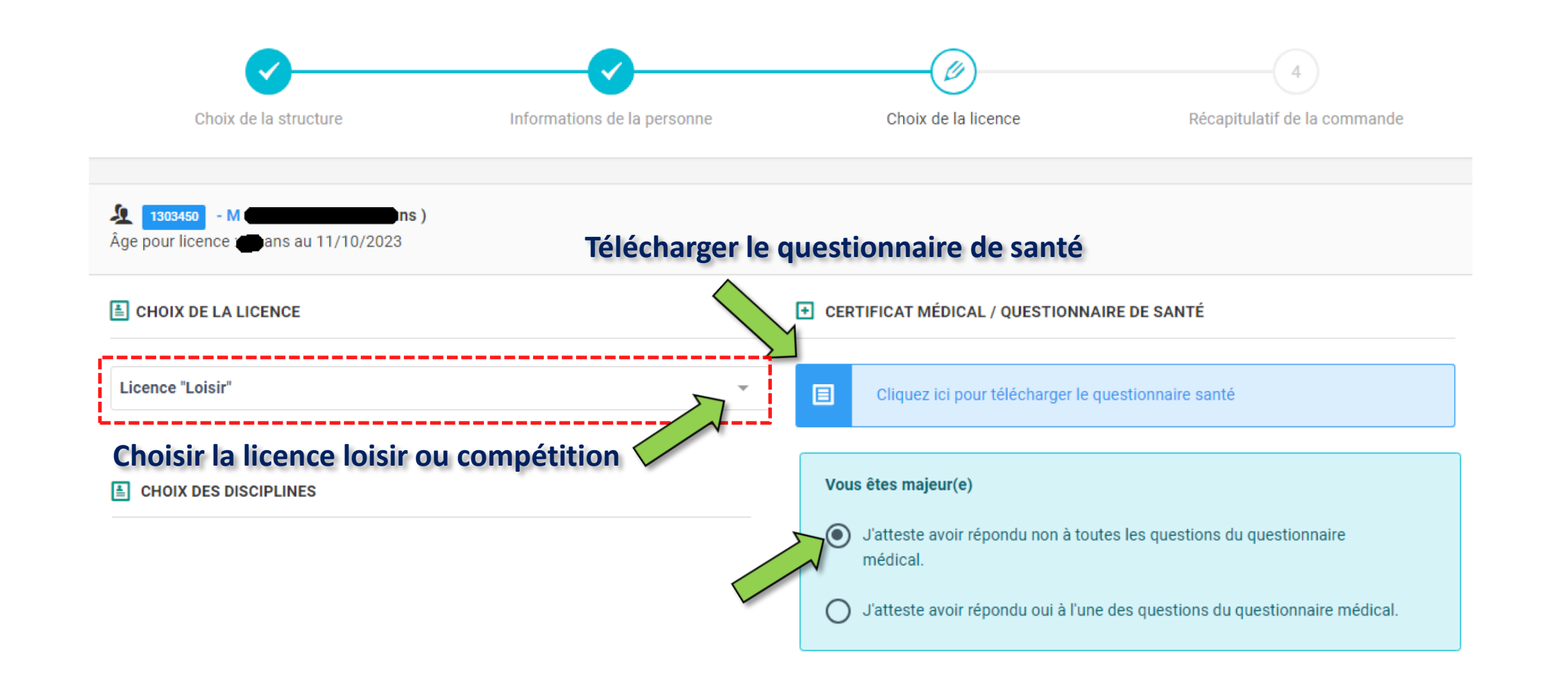

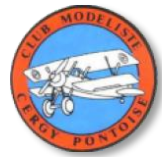

#### **Cocher vos disciplines** CHOIX DES DISCIPLINES 1 VOL RADIOCOMMANDÉ AÉRONEF MOTORISÉ ASTROMODÉLISME ~ VOL CIRCULAIRE COMMANDÉ AVION DE VOLTIGE VOL LIBRE HÉLICOPTÈRE DE VOLTIGE AVION DE COURSE AUX PYLONES WAKEFIELD AVION DE COURSE AUX PYLONES À MOTEUR ELECTRIQUE AVION DE VOLTIGE GRAND MODÈLE HÉLICOPTÈRE DE VOLTIGE FREE STYLE PLANEUR VOL DE PENTE AVION DE VOLTIGE INDOOR INDOOR PLANEUR LANCER MAIN MAQUETTE DE VOL CIRCULAIRE INTRODUCTION AUX AÉROMODÈLES À MOTEURS À PISTON MAQUETTE RADIOCOMMANDÉE MOTOMODÈLES ÉLECTRIQUES SEMI-MAQUETTE COUPE D'HIVER AVION DE COURSE AUX PYLONES À TECHNOLOGIE LIMITÉE PETIT PLANEUR AVION DE VOLTIGE À MOTEUR À RÉACTION PETIT AÉROMODÈLE À MOTEURS À PISTON AVION SEMI-MAQUETTE DE COURSE AUX PYLONES AVEC TECHNOLOGIE CONTRÔLÉE AÉROMODÈLE À MOTEUR CO2 MAQUETTE DE VOL LIBRE D'INTÉRIEUR À MOTEUR CO2 MAQUETTE DE VOL LIBRE D'INTÉRIEUR FORMULE CACAHUÈTE AÉROMODÈLE D'INTÉRIEUR POUR DÉBUTANTS MAQUETTE GRAND MODÈLE VOL RADIOCOMMANDÉ AÉROMODÈLE D'INTÉRIEUR MICRO 35 MAQUETTE VOL RADIOCOMMANDÉ PAR ÉQUIPE

PETIT AÉROMODÈLE À MOTEUR ÉLECTRIQUE "E36"

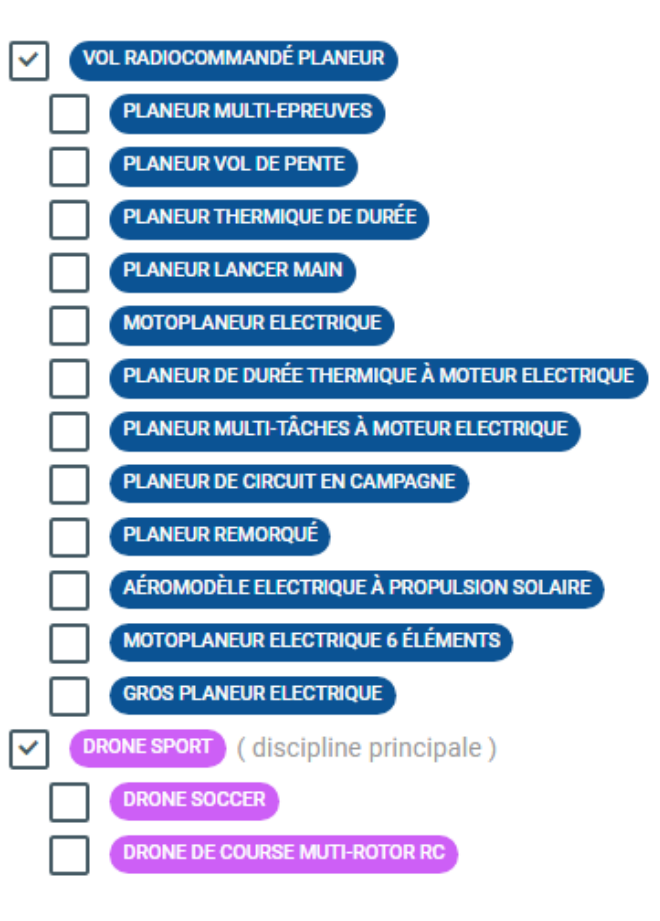

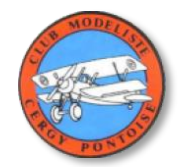

|            | ■ INFORMATIONS COMPLÉMENTAIRES                                                                                                    | ♀ HONORABILITÉ                                                                                                    |
|------------|----------------------------------------------------------------------------------------------------|----------------------------------------------------------------------------------------------------|
|            | Assurance I.A : Avec                                                                                                    | Encadrant Dirigeant                                                                                                    |
|            | Je soussigné, M <b>Constant de Care que je souhaite souscrire à l'assurance</b><br>Individuelle Accident de base. L'adhésion aux garanties complémentaires sera<br>possible depuis l'espace personnel du licencié. | Information Ministère des Sports :<br>Dans le cadre de la lutte contre les violences sexuelles dans le sport, les<br>dirigeants(es) et encadrants(es) sont soumis(es) à une obligation légale<br>d'honorabilité. Le Ministère des Sports a souhaité systématiser le contrôle                                                                                                    |
|            | Numéro de matricule<br>ex : 687                                                                                                    | d'honorabilité pour les encadrants(es) bénévoles et exploitants(es) d'EAPS<br>licenciés(es) auprès des fédérations sportives. Il est nécessaire de renseigner pour<br>chacun de vos licenciés(es), s'il ou elle occupe des fonctions de dirigeant(e) et/ou<br>d'encadrant(e), en supplément des données déjà présentes, les Nom de naissance,<br>Pays de naissance et commune de naissance. |
|            | <b>bénéficiaire assurance en cas de décés</b> :                                                                                                    |                                                                                                    |
|            | Nom Prénom                                                                                                    | Date de naissance                                                                                                    |
|            | NUMÉRO D'EXPLOITANT EUROPÉEN D'UAS :                                                                                                    |                                                                                                    |
| hligatoire | Volez vous uniquement en indoor ?                                                                                                    | a date d'enregistrement UAS exp : 01/10/2023                                                                                                    |
| Oprice     | UAS Date d'enregistrement                                                                                                    |                                                                                                    |
| Sal        | SIF SON NUMERO UAS<br>FORMATION TÉLÉPILOTE AÉROMODÈLE                                                                                                    |                                                                                                    |
|            | Vous avez déjà passé la formation requise.                                                                                                    |                                                                                                    |
|            |                                                                                                    |                                                                                                    |

< Retour

Calculer le tarif 🔉

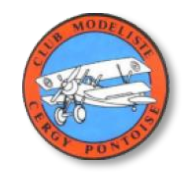

| <b>Ø</b>                                                     | <b>O</b>                    | (Ø)                                | 4                            |
|--------------------------------------------------------------|-----------------------------|------------------------------------|------------------------------|
| Choix de la structure                                        | Informations de la personne | Choix de la licence                | Récapitulatif de la commande |
| ₩ Licence choisie                                            |                             |                                    |                              |
| Licence 2024 - Loisir Adulte - SE - 13                       | + Assurance R.C.            |                                    |                              |
| AVION DE VOLTIGE<br>AVION DE VOLTIGE INDOOR                  |                             |                                    |                              |
| MAQUETTE RADIOCOMMANDÉE<br>VOL RADIOCOMMANDÉ PLANEUR         |                             |                                    |                              |
| PLANEUR LANCER MAIN<br>MOTOPLANEUR ELECTRIQUE                |                             |                                    | 45,28 €                      |
| PLANEUR MULTI-TÂCHES À MOTEUR ELECTRIQUE<br>Planeur Remorqué |                             |                                    |                              |
|                                                              |                             |                                    |                              |
| Assurance I.A - M                                            |                             |                                    | 1,72 €                       |
| Cotisation Club - M                                          |                             |                                    | 72,00 €                      |
| TOTAL DE LA LICENCE                                          |                             |                                    | 119,00 €                     |
|                                                              | Calculer le tarif           | inuer avec cette licence >         |                              |
| Age pour licence : ans au 11/10/2023                         |                             |                                    |                              |
| CHOIX DE LA LICENCE                                          |                             | CERTIFICAT MÉDICAL / QUESTIONNAI   | RE DE SANTÉ                  |
| Licence "Loisir"                                             | Ŧ                           | Cliquez ici pour télécharger le qu | estionnaire santé            |

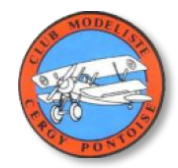

| Récapitulatif de la commande                |                                             |          |
|---------------------------------------------|---------------------------------------------|----------|
| PERSONNE                                    |                                             |          |
|                                             | м                                           |          |
|                                             | N°130                                       |          |
|                                             | Ne(e) le 😈 🐨 19                             |          |
|                                             |                                             |          |
|                                             | 0879 - C. M. CERGY PONTOISE                 |          |
|                                             | Ligue Régionale : LAMIF - LAM ILE DE FRANCE |          |
|                                             | Departement. DEP 1093- VAE D 015E           |          |
|                                             |                                             |          |
| Licence + RC 2024 - Loisir Adulte - SE - 13 | + Assurance R.C.                            |          |
| VOL RADIOCOMMANDÉ AÉRONEF MOTORISÉ          |                                             |          |
|                                             |                                             |          |
| MAQUETTE RADIOCOMMANDÉE                     |                                             |          |
| VOL RADIOCOMMANDÉ PLANEUR                   |                                             |          |
| PLANEUR LANCER MAIN                         |                                             | 45,28 €  |
| MOTOPLANEUR ELECTRIQUE                      |                                             |          |
| PLANEUR MULTI-TÂCHES À MOTEUR ELECTRIQUE    |                                             |          |
| PLANEUR REMORQUÉ                            |                                             |          |
|                                             |                                             |          |
|                                             |                                             |          |
| Assurance I.A - M                           |                                             | 1,72 €   |
|                                             |                                             |          |
| Cotisation Club - M                         |                                             | 72,00 €  |
| TOTAL DE LA LICENCE                         |                                             | 119,00 € |
|                                             |                                             |          |

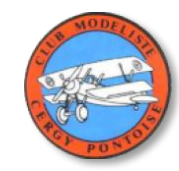

|                                                                          |                                                                                          | Chaix de la license                                         | Pécanitulatif de la commanda |
|--------------------------------------------------------------------------|------------------------------------------------------------------------------------------|-------------------------------------------------------------|------------------------------|
| Choix de la structure                                                    | mornations de la personne                                                                | Choix de la licence                                         | Recapitulatil de la commande |
| Votre pré-demande de licence a b Votre licence sera active après validat | <b>ien été prise en compte.</b><br>ion de votre Club, votre paiement et les autres valio | lations demandées.                                          | ×                            |
| Récapitulatif de la commande                                             |                                                                                          |                                                             |                              |
| PERSONNE                                                                 |                                                                                          |                                                             |                              |
|                                                                          | M<br>N°130<br>Né(e) le 1                                                                 | <b>1</b> 19                                                 |                              |
|                                                                          | <b>0879 - C. M. CERC</b><br>Ligue Régionale : LAMIF -<br>Département : DEPTC             | <b>BY PONTOISE</b><br>LAM ILE DE FRANCE<br>195 - VAL D'OISE |                              |
| EICENCE CHOISIE                                                          |                                                                                          |                                                             |                              |
| Licence + RC 2024 - Loisir Adulte - SE - 1303<br>AVION DE VOLTIGE        | 450 M Assurance R.C.                                                                     |                                                             |                              |
| Assurance I.A - M                                                        |                                                                                          |                                                             | 1,72 €                       |
| TOTAL DE LA LICENCE                                                      |                                                                                          |                                                             | 47,00 €                      |
|                                                                          | Consulter n                                                                              | nes licences                                                |                              |

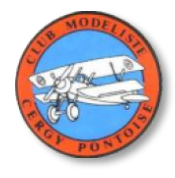

#### Mes licences

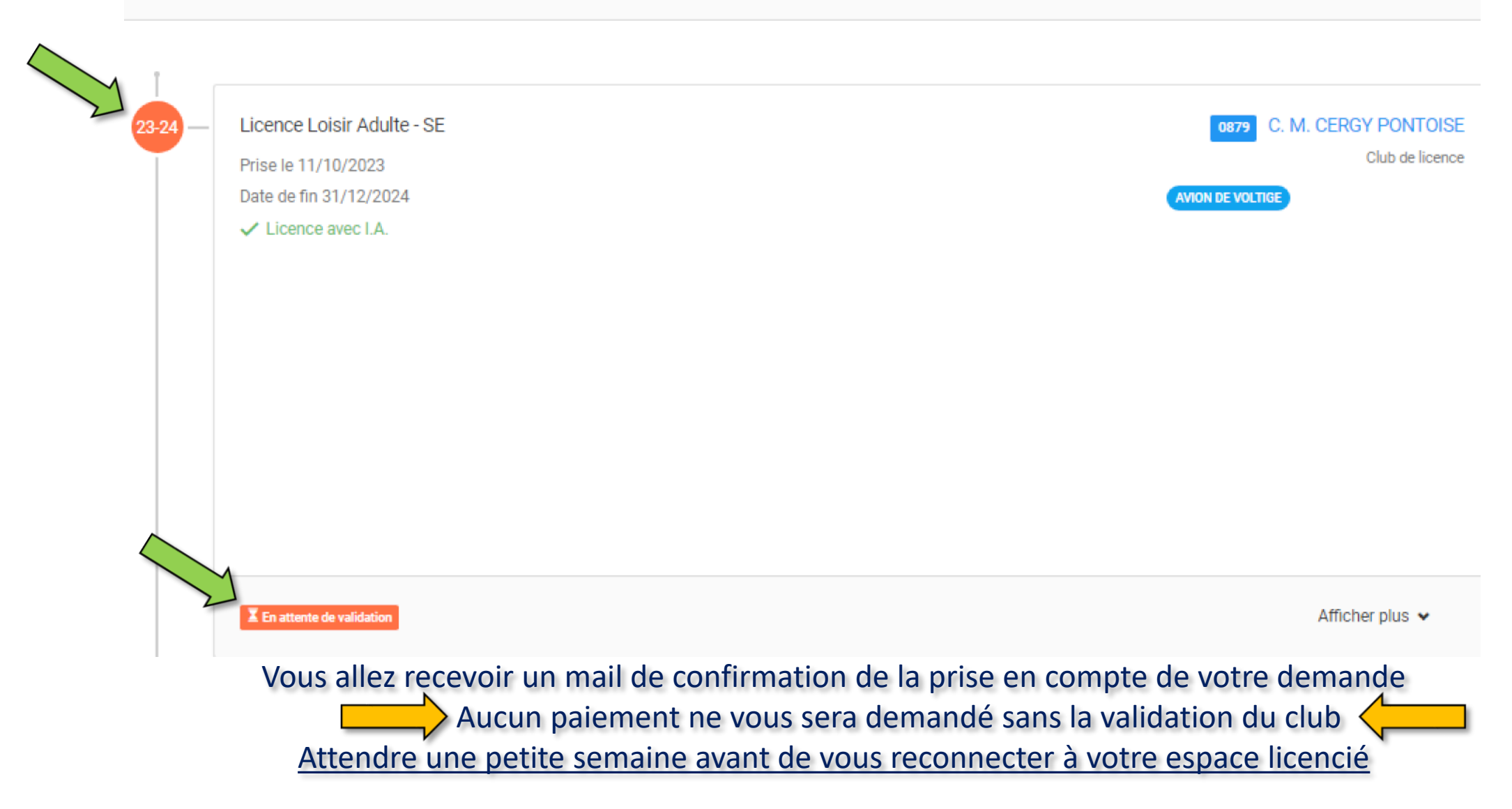

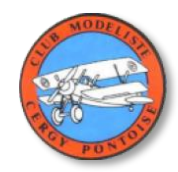

# Une fois votre demande d'adhésion validé par le club, vous pouvez procéder au paiement en cliquant sur (Commandes) du menu de la page d'accueil

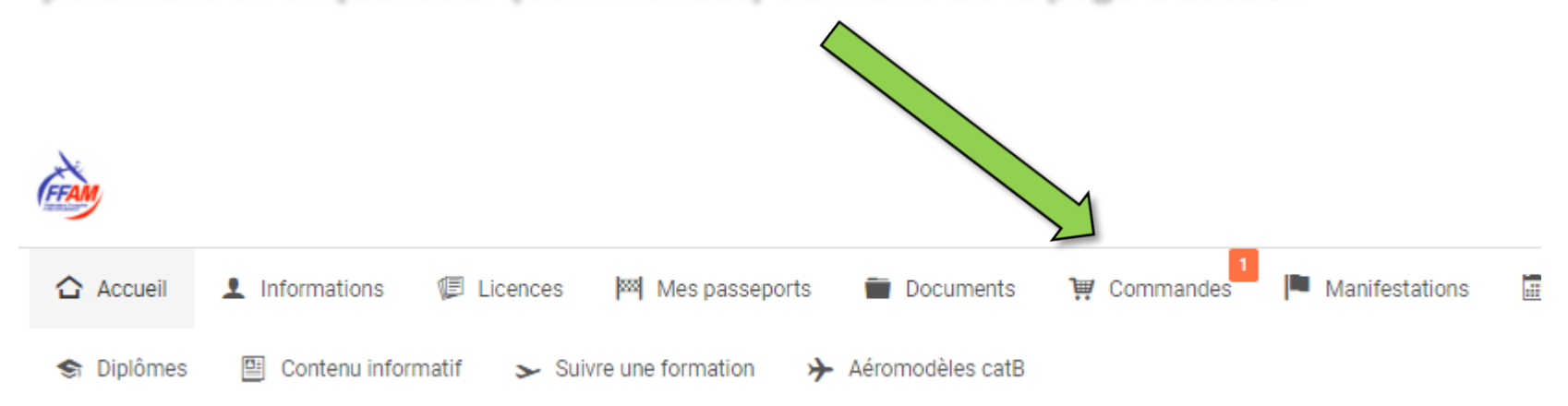

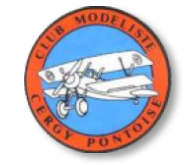

| 👾 Comman     | ides en cours    | <ul> <li>Historique des commandes</li> </ul> |                                         |                |            |
|--------------|------------------|----------------------------------------------|-----------------------------------------|----------------|------------|
| Numéro       | de commande      |                                              | Destinataire du paiement                |                |            |
| Recherche    | par numéro de c  | ommande                                      | Toutes les structures                   |                | ~          |
|              |                  | Q Rechercher Résultats : 1 commande(s        | ) <b>1</b> Tri par numéro de commande v |                |            |
| Destinataire | du paiement : FF | AM - FEDERATION FRANCAISE D AEROMODELISME    |                                         |                |            |
| Sélection    | Commande e       | en attente de paiement                       |                                         | Détails        | Montant    |
| ~            | Commande r       | °0009210                                     |                                         | ो्म् Contenu   | + 120,00 € |
|              |                  | $\wedge$                                     |                                         | Total à régler | 120,00 €   |
|              |                  | 🦞 Choix du mo                                | de de paiement                          |                |            |

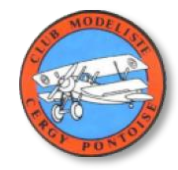

| 🚍 Choix du mode de paiement              |                          |
|------------------------------------------|--------------------------|
| Carte bancaire                           |                          |
| Montant total à régler : <b>120,00 €</b> |                          |
| < Retour                                 | ✓ Confirmer mon paiement |
|                                          |                          |
|                                          |                          |

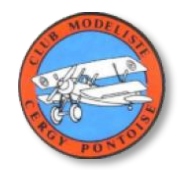

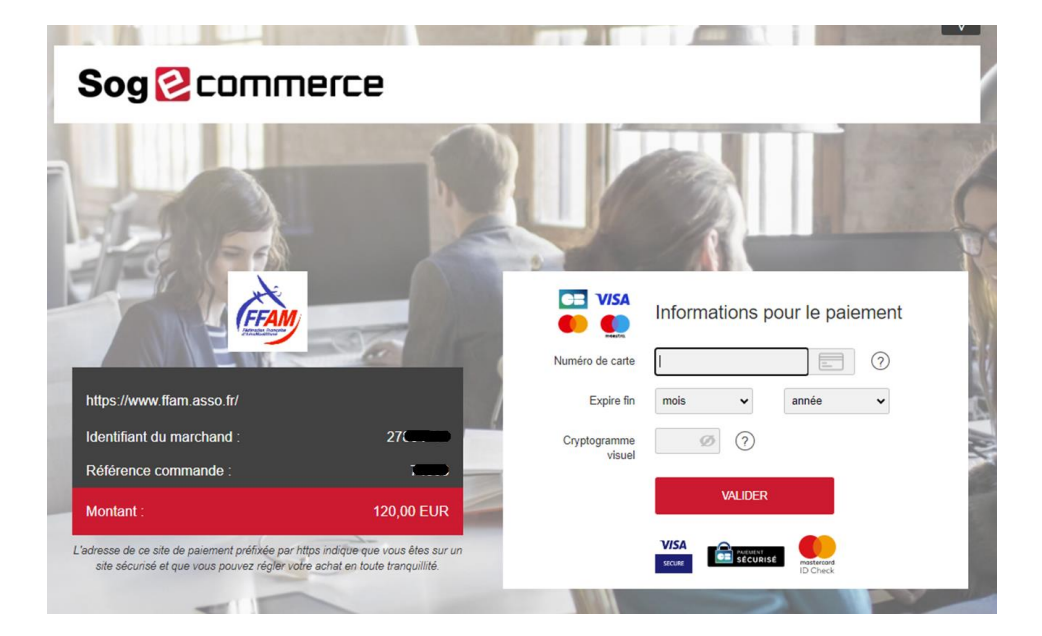

## Procéder au paiement et récupérer la preuve de paiement (1) puis retourner à la boutique (2)

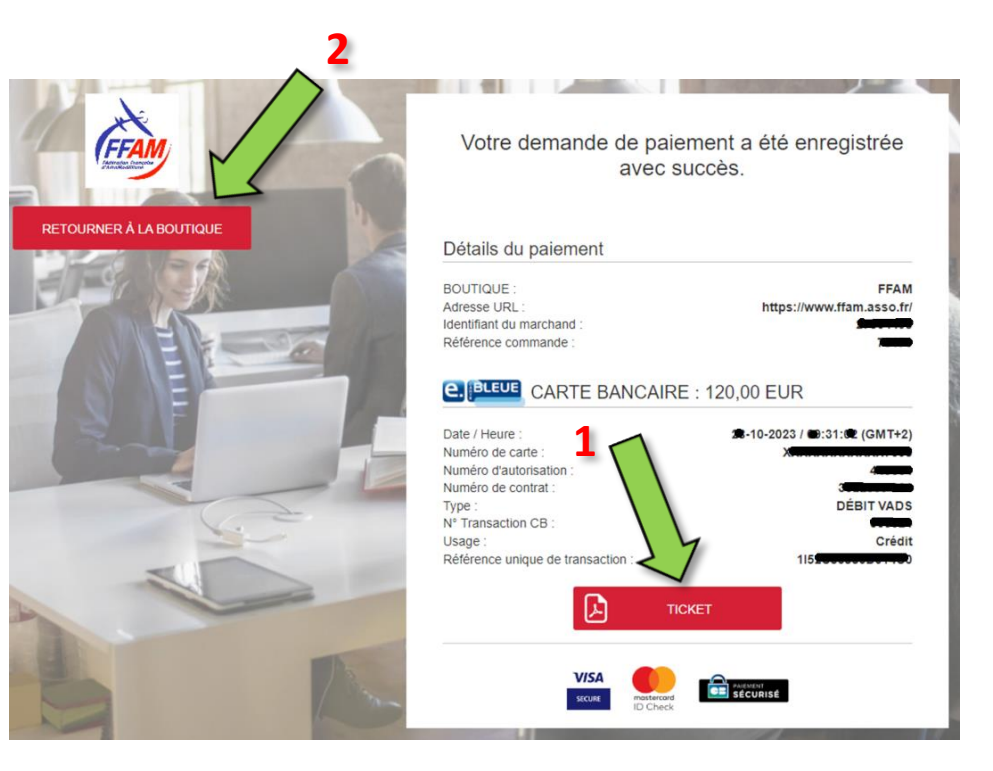

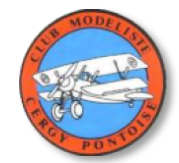

| s Diplômes 🛯 Contenu informatif 🕞 Suivre une formati | on → Aéromodèles catB     |          |                        |
|------------------------------------------------------|---------------------------|----------|------------------------|
|                                                      |                           |          |                        |
|                                                      |                           |          |                        |
|                                                      |                           |          |                        |
| Votre paiement a bien été pris en compte.            |                           | ×        | Contenu informa        |
|                                                      |                           | 2        |                        |
| Historique des commandes en cours                    |                           | <b>4</b> |                        |
| Numéro de commande                                   | Destinataire du paiement  |          | SUR LA SAISON EN COURS |
| Recherche par numéro de commande                     | Toutes les structures     | ~        |                        |
|                                                      |                           |          |                        |
| Q Rechercher                                         | Résultats : 0 commande(s) |          | Licence active         |
|                                                      |                           |          |                        |

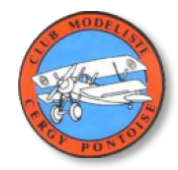

## il ne vous reste plus qu'à télécharger votre licence et l'imprimer

Mes licences

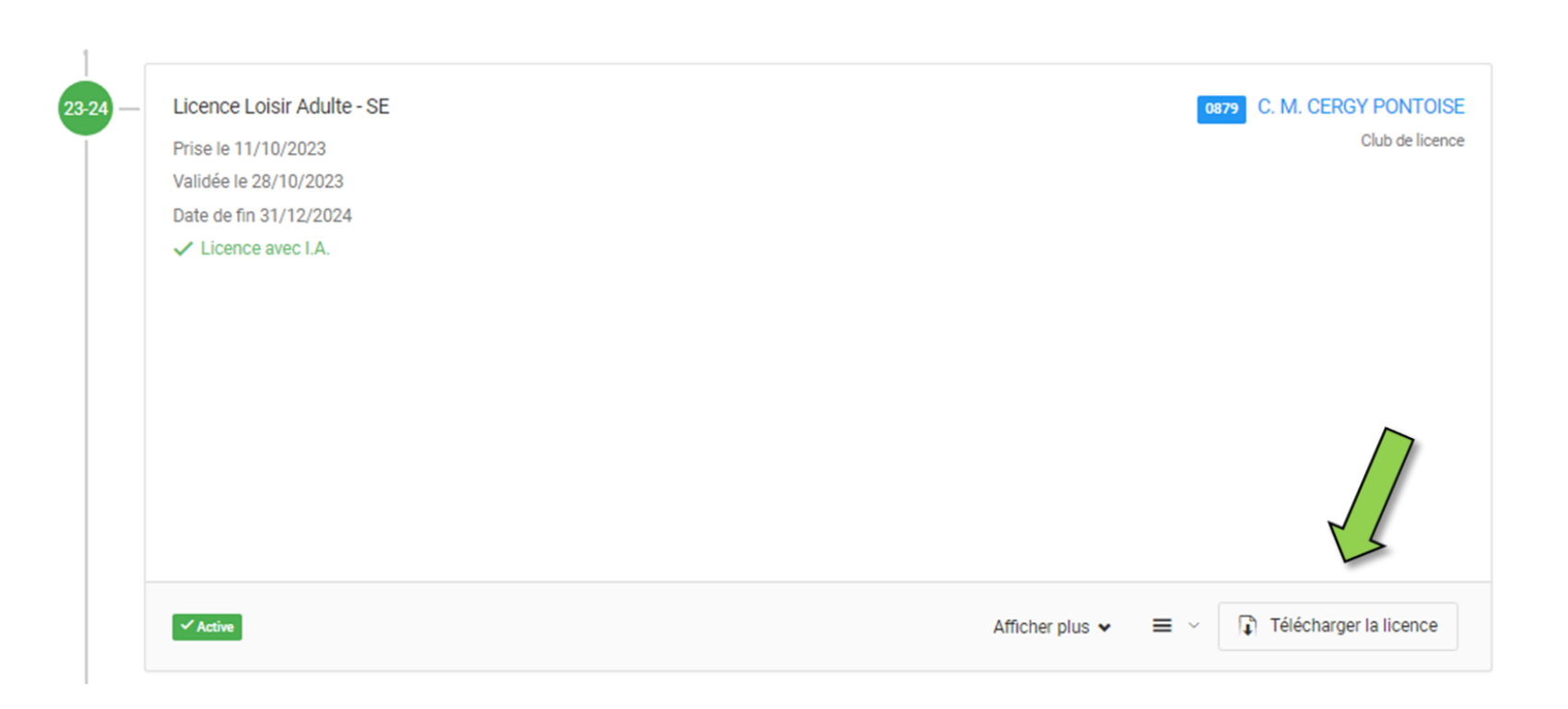

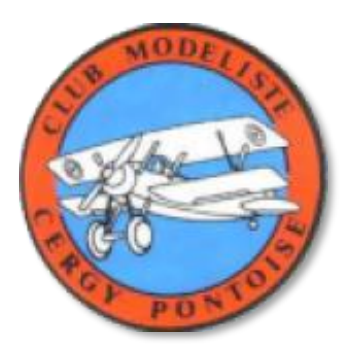

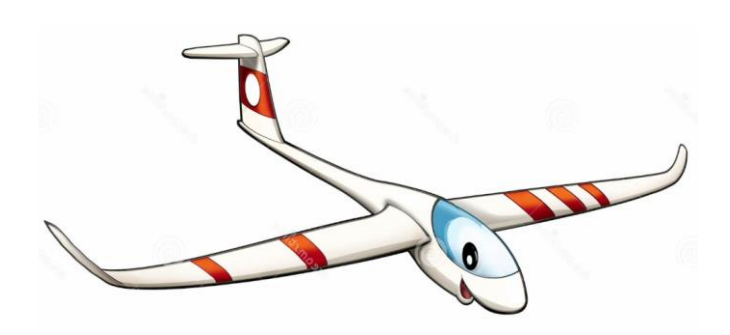

# A bientôt sur le terrain

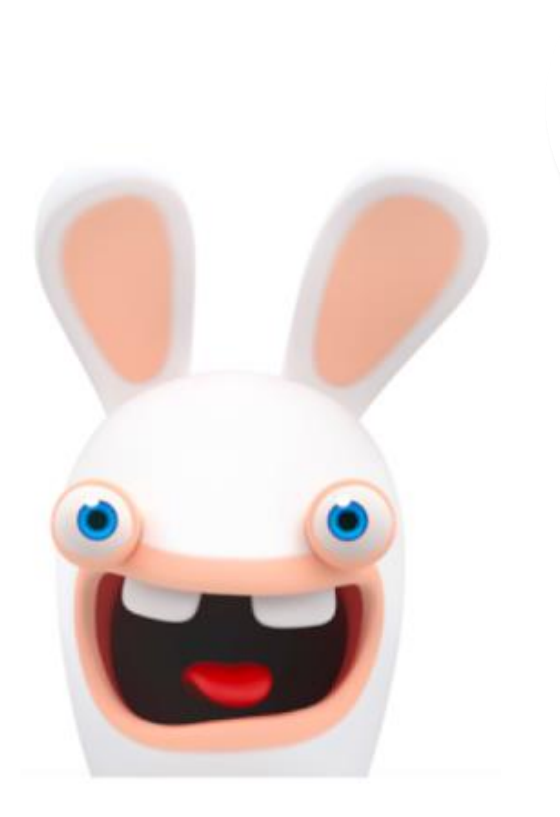

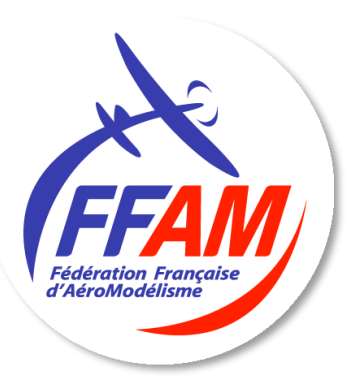

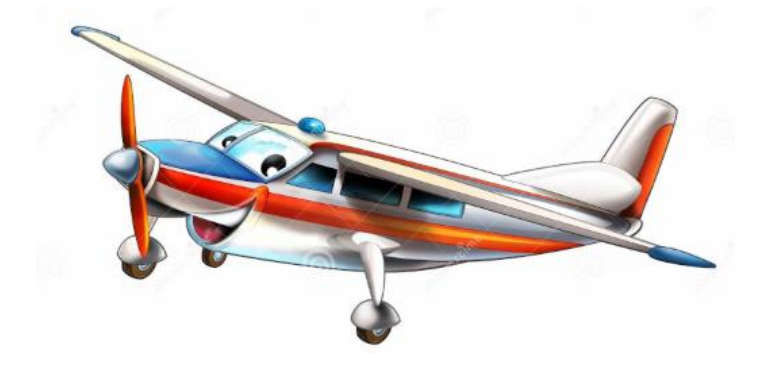